# VLAN-Konfiguration über CLI auf Managed Switches der Serien CBS 250 und CBS 350

## Ziel

VLANs ermöglichen die logische Segmentierung eines LANs in verschiedene Broadcast-Domänen. In Szenarien, in denen sensible Daten in einem Netzwerk übertragen werden können, können VLANs erstellt werden, um die Sicherheit zu erhöhen, indem eine Übertragung in ein bestimmtes VLAN bezeichnet wird. Nur Benutzer, die zu einem VLAN gehören, können auf die Daten in diesem VLAN zugreifen und diese bearbeiten. VLANs können auch zur Leistungssteigerung verwendet werden, da Broadcasts und Multicasts nicht mehr an unnötige Ziele gesendet werden müssen.

In diesem Dokument wird erläutert, wie Sie ein einfaches VLAN über die Befehlszeilenschnittstelle (CLI) auf Managed Switches der Serien CBS 250 und CBS 350 konfigurieren.

### Anwendbare Geräte | Softwareversion

- CBS 250 (Datenblatt) | 3,0 0
- CBS 350 (Datenblatt) | 3,0 0
- CBS350-2X (Datenblatt) | 3,0 0
- CBS350-4X (Datenblatt) | 3,0 0

## Grundlegende VLAN-Konfiguration

Schritt 1: Melden Sie sich bei der Befehlszeilenschnittstelle (CLI) des Switches an.

#### **Erstellen eines VLANs**

Schritt 1: Geben Sie die folgenden Befehle ein, um ein VLAN zu erstellen:

BefehlZweckKonfigurationWechseln in den KonfigurationsmodusVLAN-DatenbankWechseln in den VLAN-Datenbankmodusvlan <ID>Erstellen Sie ein neues VLAN mit einer angegebenen ID.EndeBeenden Sie den Konfigurationsmodus.

Der folgende Screenshot zeigt die Schritte, die zum Erstellen eines VLANs mit einer ID von 200 erforderlich sind.

```
switchf5694c#config
switchf5694c(config)#vlan database
switchf5694c(config-vlan)#vlan 200
switchf5694c(config-vlan)#end
```

Schritt 2: (Optional) Geben Sie den folgenden Befehl ein, um VLAN-Informationen anzuzeigen:

BefehlZweckShow-VLAN Anzeigen von VLAN-Informationen

**Hinweis:** Die VLAN-Informationstabelle ist abhängig vom verwendeten Switch-Typ. So können Switches vom Typ SF beispielsweise über ein *Type-* und *Authorization-*Feld verfügen, nicht über

ein Feld *Creators*. Das Feld *Ports* kann ebenfalls variieren, da verschiedene Switches unterschiedliche Porttypen und Nummerierungsschemata haben.

Das erstellte VLAN wird angezeigt:

| switchf5694c#config<br>switchf5694c(config)#vlan database<br>switchf5694c(config-vlan)#vlan 200<br>switchf5694c(config-vlan)#end<br>switchf5694c#show vlan<br>Creators: D-Default, S-Static, G-GVRP, R-Radius Assigned VLAN |      |              |          |  |  |
|----------------------------------------------------------------------------------------------------|------|--------------|----------|--|--|
| Vlan                                                                                                    | Name | Ports        | Creators |  |  |
| 1                                                                                                    | 1    | gi1-28,Po1-8 | D        |  |  |
| 100                                                                                                    | 100  | gi27         | S        |  |  |
|                                                                                                    | 200  |              | C        |  |  |

**Hinweis:** VLAN 1 ist das Standard-VLAN, das standardmäßig alle möglichen Ports auf dem Switch umfasst. Ports, die mit *Gi* nummeriert sind, sind Gigabit Ethernet (einzelne Verbindungen). Ports mit *fa* sind Fast Ethernet (einzelne Verbindungen). Ports mit *Po* sind Port-Channels (eine Gruppe von Ethernet-Links).

#### Zuweisen eines Ports zu einem VLAN

Nachdem die VLANs erstellt wurden, müssen Sie die Ports dem entsprechenden VLAN zuweisen. Sie können Ports mit dem Befehl **switchport** konfigurieren und angeben, ob der Port im **Zugriffs**oder **Trunk-**Modus sein soll.

Die Portmodi sind wie folgt definiert:

·Zugriff: Es wird angenommen, dass auf der Schnittstelle empfangene Frames kein VLAN-Tag haben und dem durch den Befehl angegebenen VLAN zugewiesen werden. Access-Ports werden hauptsächlich für Hosts verwendet und können nur Datenverkehr für ein einzelnes VLAN übertragen.

 Trunk - Es wird angenommen, dass auf der Schnittstelle empfangene Frames VLAN-Tags haben. Trunk-Ports sind für Verbindungen zwischen Switches oder anderen Netzwerkgeräten vorgesehen und können den Datenverkehr für mehrere VLANs übertragen.

**Hinweis:** Standardmäßig befinden sich alle Schnittstellen im Trunk-Modus, d. h. sie können Datenverkehr für alle VLANs übertragen.

Schritt 1: Geben Sie die folgenden Befehle ein, um einen Zugriffsport zu konfigurieren:

| Befehl                  | Zweck                                                 |
|-------------------------|-------------------------------------------------------|
| Konf t t                | Wechseln in den Konfigurationsmodus                   |
|                         | Wechseln Sie in den                                   |
| int (Dortnummor)        | Schnittstellenkonfigurationsmodus für die angegebene  |
|                         | Portnummer. Gigabit Ethernet, Fast Ethernet und Port- |
|                         | Channels sind gültig.                                 |
|                         | Legt die Schnittstelle als nicht-Trunking-markierte   |
| Cuitaboant Maduaguaniff | Einzel-VLAN-Ethernet-Schnittstelle fest. Ein Access-  |
| Switchport-Moduszugriii | Port kann nur Datenverkehr in einem VLAN              |
|                         | übertragen.                                           |

| switchport access vlan | Gibt das VLAN an, für das dieser Zugriffsport |
|------------------------|-----------------------------------------------|
| <id></id>              | Datenverkehr überträgt.                       |
| nicht geschlossen      | Schalten Sie den Port ein (aktivieren).       |
| Ende                   | Beenden Sie den Konfigurationsmodus.          |

Der folgende Screenshot zeigt die Schritte, die erforderlich sind, um den Gigabit Ethernet-Port (gi2) als Zugriffsport zu konfigurieren und ihn VLAN 200 zuzuweisen.

```
switchf5694c#conf t
switchf5694c(config)#int gi2
switchf5694c(config-if)#switchport mode access
switchf5694c(config-if)#switchport access vlan 200
switchf5694c(config-if)#no shut
switchf5694c(config-if)#end
```

Schritt 2: (Optional) Geben Sie den Befehl show vlan ein, um den zugewiesenen Port anzuzeigen.

| switchf5694c#show vlan<br>Creators: D-Default, S-Static, G-GVRP, R-Radius Assigned VLAN |      |                  |          |  |
|-----------------------------------------------------------------------------------------|------|------------------|----------|--|
| Vlan                                                                                    | Name | Ports            | Creators |  |
| <br>1                                                                                   | 1    | gi1,gi3-28,Po1-8 | D        |  |
| 100                                                                                     | 100  | gi27             | S        |  |
| 200                                                                                     | 200  | gi2              | S        |  |

Schritt 3: Geben Sie die folgenden Befehle ein, um einen Trunk-Port zu konfigurieren, und geben Sie an, dass nur bestimmte VLANs für den angegebenen Trunk zulässig sind:

| Befehl                        | Zweck                                                 |
|-------------------------------|-------------------------------------------------------|
| Konf t t                      | Wechseln in den Konfigurationsmodus                   |
|                               | Wechseln Sie in den Schnittstellenkonfigurationsmodus |
| int <portnummer></portnummer> | für die angegebene Portnummer. Gigabit Ethernet, Fast |
|                               | Ethernet und Port-Channels sind gültig.               |
| Trunk im Switch-              | Machen Sie die angegebene Portnummer auf alle         |
| Port-Modus                    | VLANs aufmerksam.                                     |
| auitabaant touph              | Macht den Port zu einem Mitglied in der angegebenen   |
| Switchport trunk              | VI AN-ID und gibt ihm eine Ausgangs-Regel: Markiert   |
| allowed vlan add              | Dies bedeutet, dass Pakete mit der VI AN-ID verseben  |
| <id></id>                     | werden wenn sie diesen Dert auf dem Caröt verlegen    |
|                               | werden, wenn sie diesen Port auf dem Gerat verlassen. |
| nicht geschlossen             | Schalten Sie den Port ein (aktivieren).               |
| Ende                          | Beenden Sie den Konfigurationsmodus.                  |

Hinweis: Im Trunk-Modus sind alle VLANs standardmäßig zugelassen. Mit dem Befehl switchport trunk allowed vlan add können Sie die für den Trunk zulässigen VLANs konfigurieren.

Der folgende Screenshot zeigt die Schritte, die erforderlich sind, um den Gigabit Ethernet-Port (gi3) als Trunk-Port festzulegen und ihn zu VLAN 200 hinzuzufügen:

```
switchf5694c#config
switchf5694c(config)#int gi3
switchf5694c(config-if)#switchport mode trunk
switchf5694c(config-if)#switchport trunk allowed vlan add 200
switchf5694c(config-if)#no shut
switchf5694c(config-if)#end
```

Schritt 4: (Optional) Geben Sie den Befehl show vlan ein, um die Änderungen anzuzeigen.

| switchf5694c#show vlan |            |                            |               |  |  |
|------------------------|------------|----------------------------|---------------|--|--|
| Creators:              | D-Default, | S-Static, G-GVRP, R-Radius | Assigned VLAN |  |  |
|                        |            |                            |               |  |  |
| Vlan                   | Name       | Ports                      | Creators      |  |  |
|                        |            |                            |               |  |  |
| 1                      | 1          | gi1,gi3-28,Po1-8           | D             |  |  |
| 100                    | 100        | gi27                       | S             |  |  |
| 200                    | 200        | gi2-3                      | s             |  |  |
|                        |            |                            |               |  |  |

Schritt 5: (Optional) Geben Sie den folgenden Befehl ein, um Informationen über einen Port anzuzeigen:

| Befehl Zweck                                                                         |                                                      |                                                     | K         |            |      |  |
|--------------------------------------------------------------------------------------|------------------------------------------------------|-----------------------------------------------------|-----------|------------|------|--|
| show inter                                                                           | faces An                                             | Anzeigen von Informationen wie VLAN-Mitgliedschaft, |           |            |      |  |
| switchport                                                                           | Egress-Regel und verbotenen VLANs für den angegebene |                                                     |           |            |      |  |
| <portnumme< td=""><td>r&gt; Po</td><td>rt.</td><td colspan="4">0.0</td></portnumme<> | r> Po                                                | rt.                                                 | 0.0       |            |      |  |
| switchf5694c                                                                         | <pre>#show interface</pre>                           | s switchport GE3                                    |           |            |      |  |
| Port : gi3                                                                           |                                                      |                                                     |           |            |      |  |
| Port Mode: T                                                                         | runk                                                 |                                                     |           |            |      |  |
| Gvrp Status:                                                                         | disabled                                             |                                                     |           |            |      |  |
| Ingress Filt                                                                         | ering: true                                          |                                                     |           |            |      |  |
| Acceptable F                                                                         | rame Type: admi                                      | tAll                                                |           |            |      |  |
| Ingress UnTa                                                                         | gged VLAN ( NAI                                      | IVE ): 1                                            |           |            |      |  |
| Port is memb                                                                         | er in:                                               | _                                                   |           |            | -    |  |
| Vlan                                                                                 | Name                                                 | Egress                                              | rule Port | Membership | Туре |  |
| 1                                                                                    | 1                                                    | Untagg                                              | red       | Static     |      |  |
| 200                                                                                  | 200                                                  | Tagge                                               | d         | Static     |      |  |
| Forbidden VL                                                                         | ANS:                                                 |                                                     |           |            |      |  |
| Vlan                                                                                 | Name                                                 |                                                     |           |            |      |  |
|                                                                                      |                                                      |                                                     |           |            |      |  |
|                                                                                      |                                                      |                                                     |           |            |      |  |
| Classificati                                                                         | on rules:                                            |                                                     |           |            |      |  |
| switchf5694c                                                                         | #                                                    |                                                     |           |            |      |  |